## Sun City Summerlin Computer Club

## Linux SIG - Jan 27 2010

## **Google's Chrome Browser**

Download and install Chrome

http://www.google.com/chrome

Chrome can import the current browser settings

## WUBI

- Installs Ubuntu in a Windows' folder and configures the boot manager to dual boot Linux or Windows
- Download and install
- Download wubi.exe from the Ubuntu web site

http://www.ubuntu.com/getubuntu/download-wubi

- Wubi.exe is the installer. When run it downloads the Ubuntu distribution, installs it and installs the boot loader
- Not the same as virtualization
- Boot either Linux or Windows